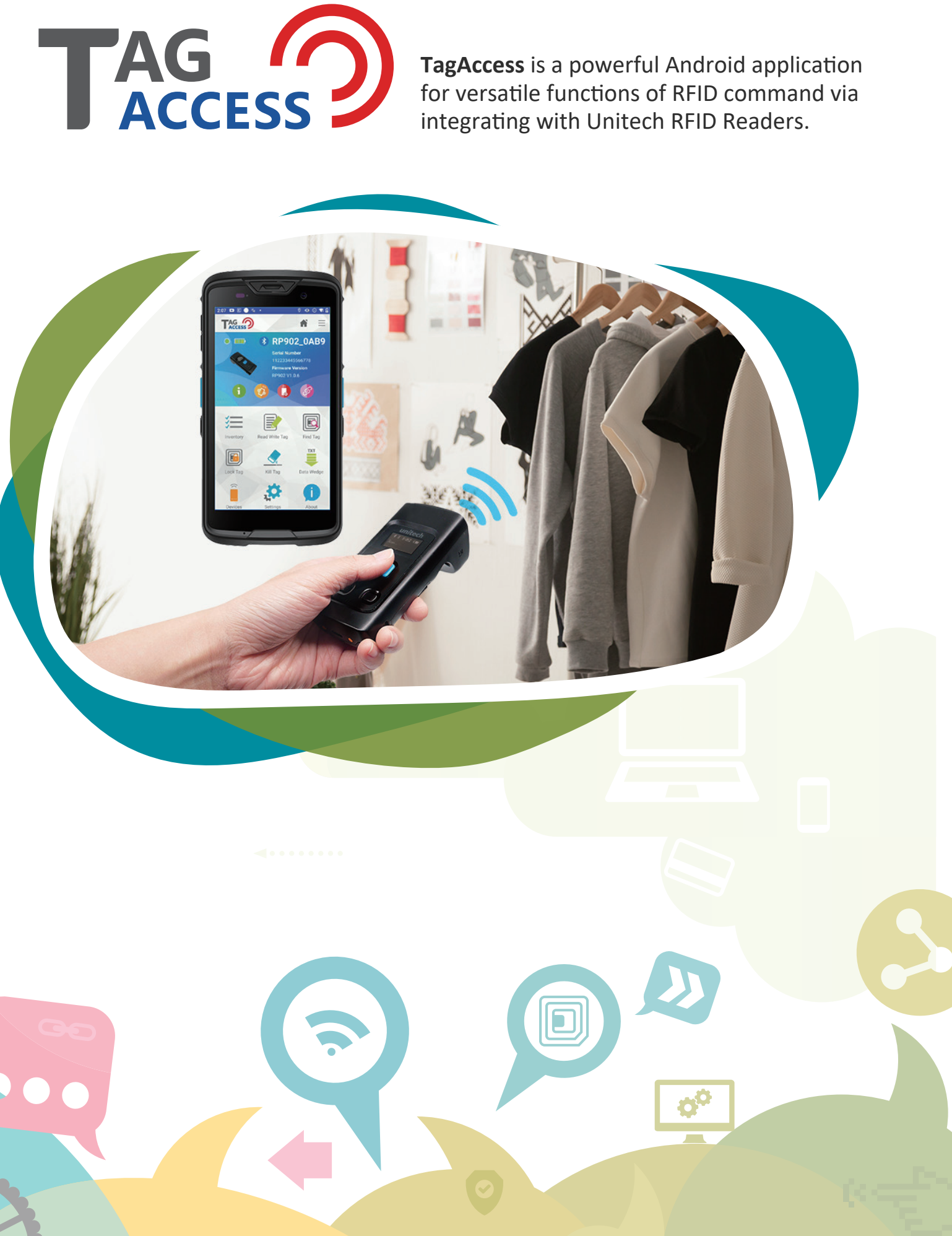

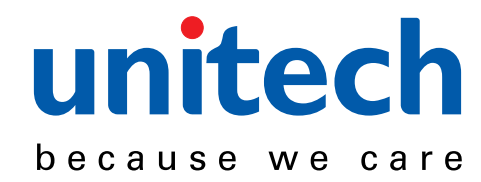

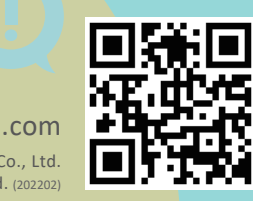

www.ute.com @2022 unitech Electronics Co., Ltd. All rights reserved. (202202

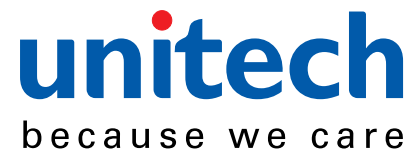

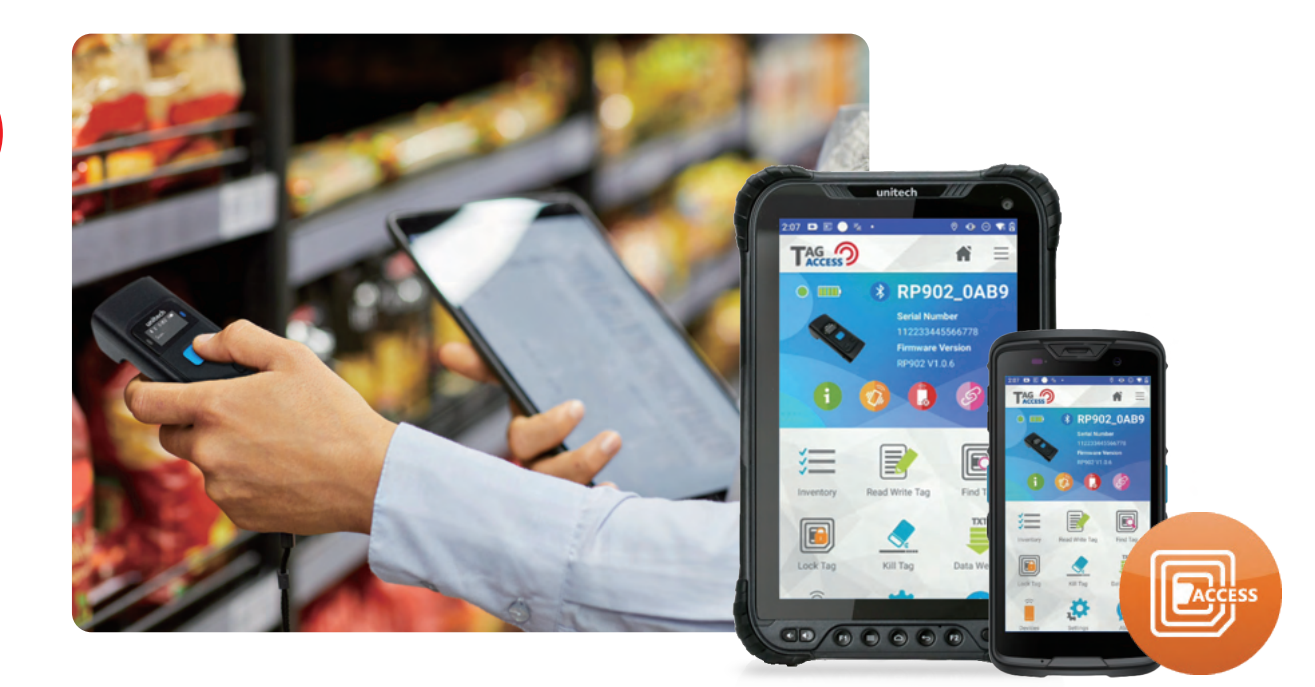

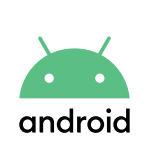

#### **All Android**

TagAccess is an Android-friendly application, empowering users to pair with Unitech RFID Readers on their Android devices. It's compatible with different sizes of display and powered by Android 9 and later versions.

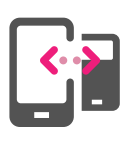

## **Easy pairing**

TagAccess accepts pairing manually via Bluetooth or via attached gun grip. The device stays connected until the Bluetooth function is turned off.

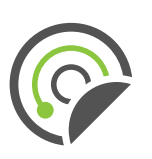

#### **RFID commands**

General commands in TagAccess include Inventory, Read & Write, Find Tag, Lock Tag, and Kill Tag. These functions allow users to examine, modify, locate, lock, and even deactivate tags.

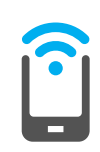

### **Device Auto Configure**

Bought hundreds of Unitech RFID Readers and tired of configuring settings one by one? "Auto Configure" function helps user to configure settings whenever the Reader and Android device are paired.

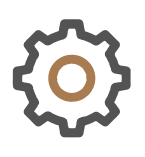

### **Data Formatting**

Users can edit the read data by adding prefix, suffix, switching between uppercase and lowercase, or even replacing by Regular Expression. It's a function to categorize and manage your data.

### **Read Tag As Keystroke**

Annoyed by typing characters to Android devices one by one? TagAccess can automatically input the data while scanning. It improves productivity and efficieny to another level.

#### Simple to Connect, Easy to Configure. **Give You Complete Control over RFID tags.**

- Easy pairing via Bluetooth or gun grip.\*
- Data formatting and read tag as keystroke increase flexibility anad productivity.
- Complete visibility of RFID tags with a clear dashboard showing performance, asset counting and signal power.
- RFID commands such as Tag Inventory, Reading, Writing, Finding, Locking, and Killing by Unitech RFID readers.

# $\rightarrow$ How to set up

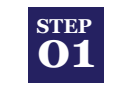

Switch to "BT SPP" mode on Unitech RFID Reader. Or, attach RFID gun grip on Android device.

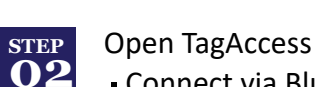

- Connect via Bluetooth: Click "Link" icon and then "SET AS HOME".
- Connect via attaching gun grip: Wait for a few seconds.

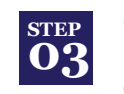

Confirm Unitech RFID Reader image and green dot are shown on dashboard.

| step<br>04 |
|------------|
|------------|

**Everything is done!** Enjoy your versatile TagAccess **RFID** functions.

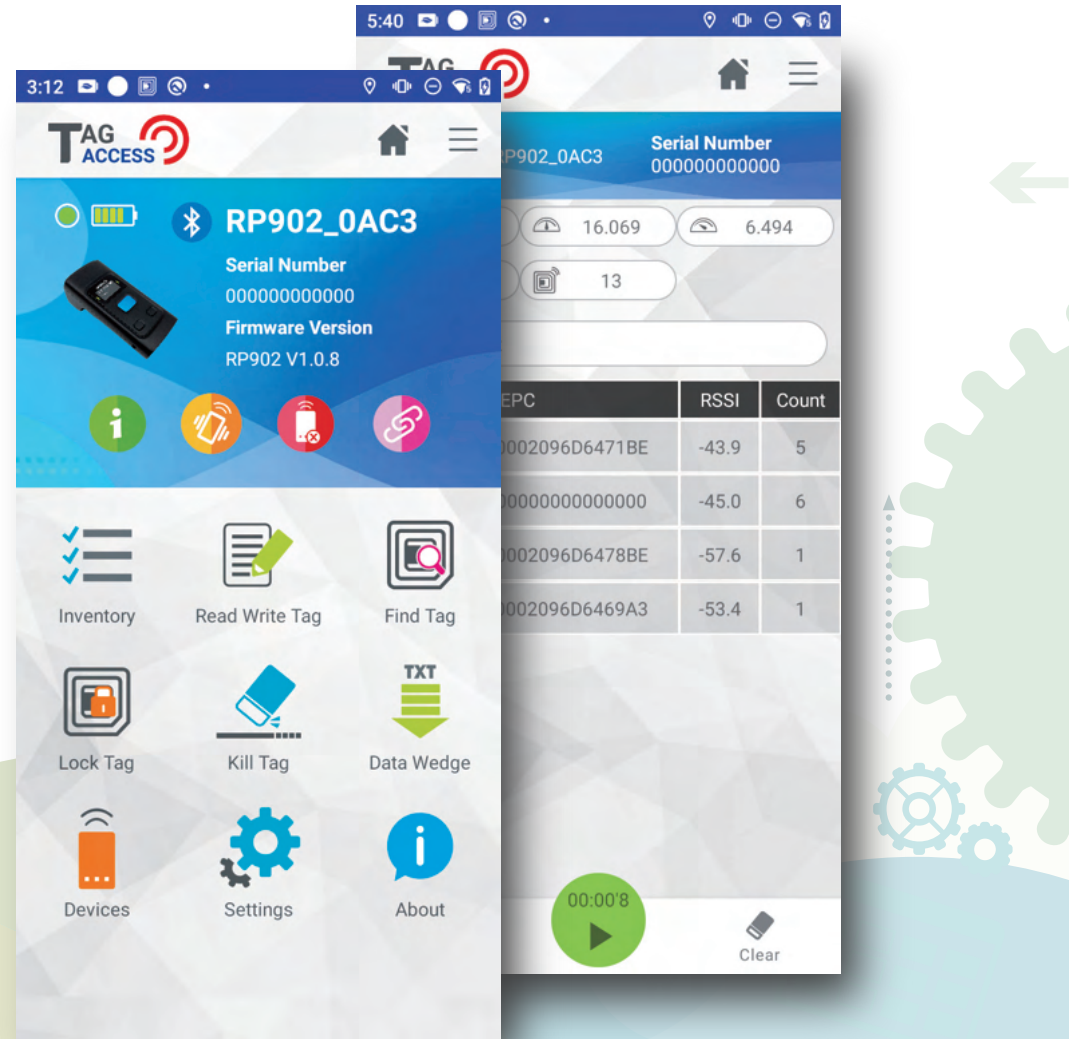

| 3      |
|--------|
| Settin |

\*: Depends on Unitech RFID Reader models.